## 電子証明書方式(電子証明書によるログオン方式)の取扱開始に伴い、

平成23年12月19日(月)より「利用者ログオン」ボタンクリック後の画面レイアウトが変更になります。

利用者ログオンボタンをクリックした後のページ

が必要です。

### ビジネスダイレクトのトップページ

URL http://www.hokuyobank.co.jp/bdirect/index.html

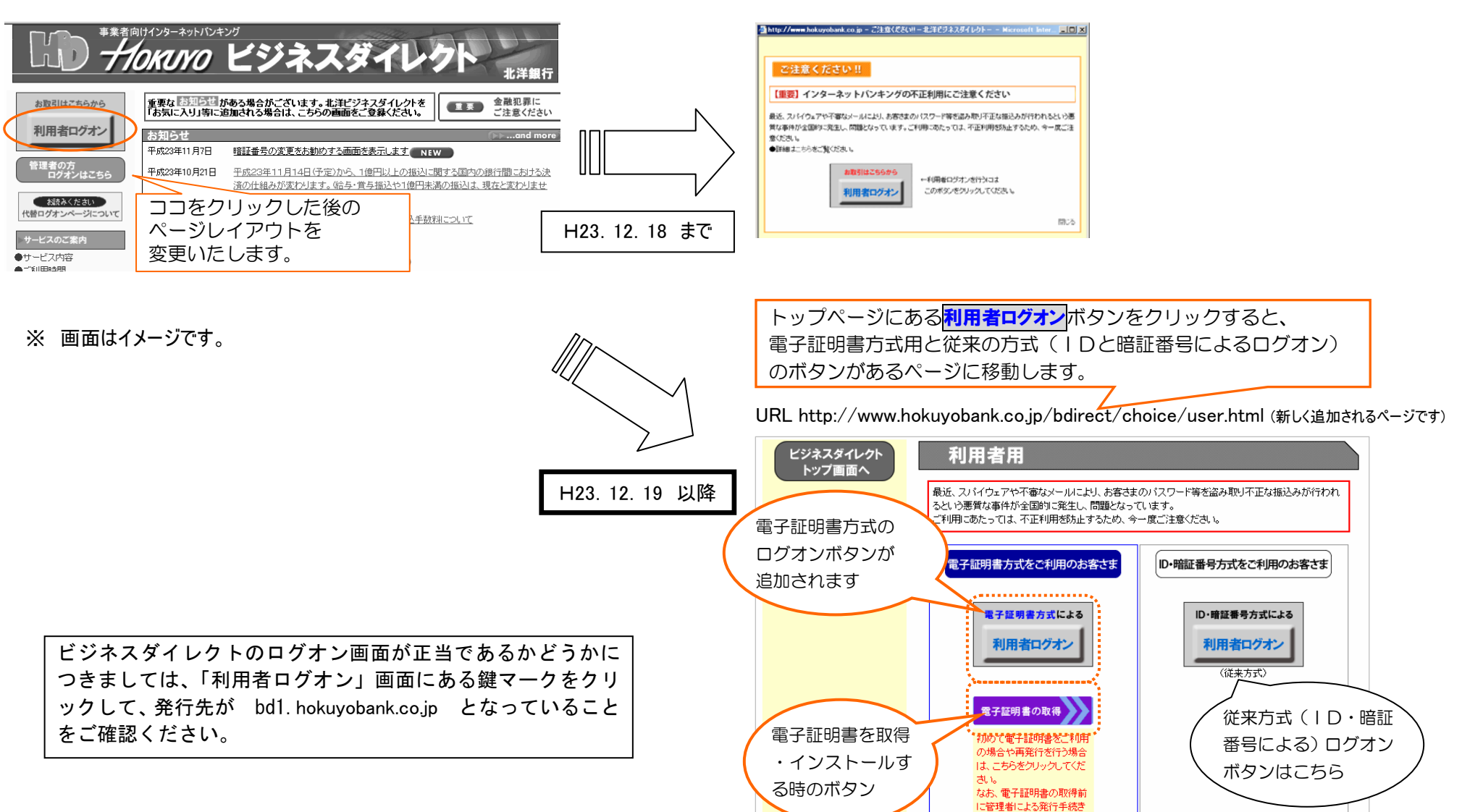

# 電子証明書方式(電子証明書によるログオン方式)の取扱開始に伴い、

平成23年12月19日(月)より「管理者ログオン」ボタンクリック後の画面レイアウトが変更になります。

### ビジネスダイレクトのトップページ

URL http://www.hokuyobank.co.jp/bdirect/index.html

### 管理者の方 ログオンはこちら</mark> をクリックした後のページ

URL http://www.hokuyobank.co.jp/bdirect/kanri/menu.html

電子証明書方式による

管理者ログオン

○ 電子証明書の詳細はこちら

のご注意点はこちら

○ 電子証明書をご利用いただく際

○ 電子証明書に関するお問い合わ

ID・暗証番号方式による

管理者ログオン

○ 初めてご利用いただく:

作が必要です。

ン方式にかかわらず事

手順妻をご覧ください

○ 事前設定操作については事前

従来方式(ID・暗証

番号による) ログオン

ボタンはこちら

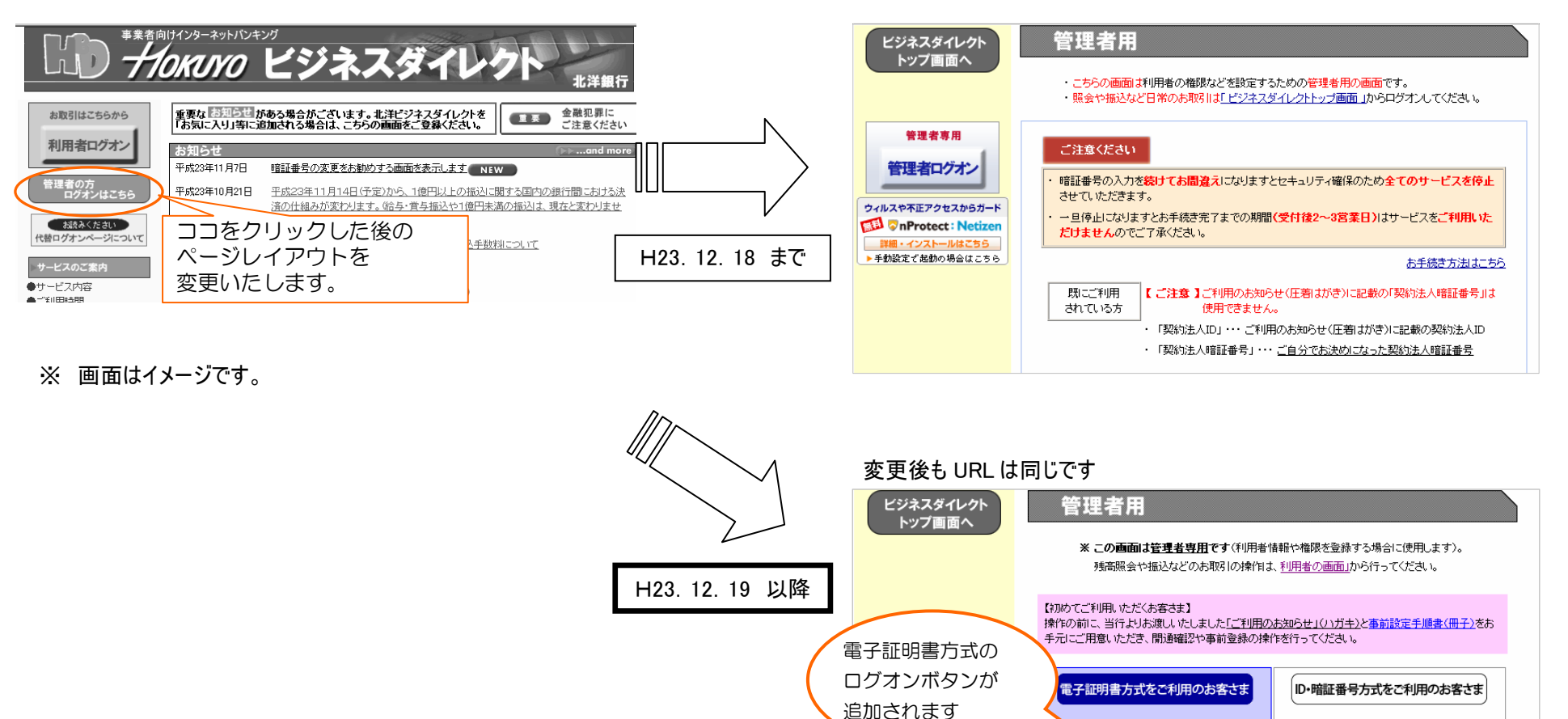

ビジネスダイレクトのログオン画面が正当であるかどうかに つきましては、「管理者ログオン」画面にある鍵マークをクリ ックして、発行先が bd1. hokuyobank.co.jp となっていること をご確認ください。